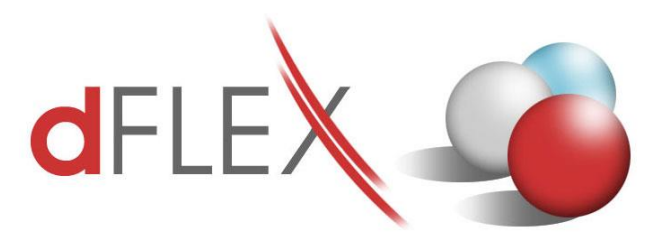

**dFlex, spol. s r. o.** E.F.Scherera 17, 921 01 Piešťany Tel: +421 (0)33 3260400 IČO: 31418341 e-mail: sap.support@dflex.sk

Fax: +421 (0)33 7724086 IČ DPH: SK2020395806 internet: www.dflex.sk

REG: Okresný Súd v Trnave, oddiel. Sro, vložka. č. 61/T Kancelária: PT Univerzál, E.F.Scherera 17, 92101 Piešťany

## Usmernenie pre použitie novej šablóny pre Kontrolný výkaz DPH, platnej od 1.4.2016, v AddOne AB1A, segment Legislatívne výkazy

Od 1.4.2016 sa na Slovensku mení šablóna pre Kontrolný výkaz DPH. Zmena sa týka uvádzania údajov z prijatých zjednodušených faktúr, z ktorých si príjemca tovaru alebo služby uplatňuje odpočítanie dane. Ak za dané zdaňovacie obdobie celková suma odpočítanej dane zo zjednodušených faktúr bude 3 000 eur a viac, je platiteľ dane v kontrolnom výkaze povinný uviesť osobitne celkovú sumu základov dane, celkovú sumu dane a celkovú sumu odpočítanej dane v členení podľa jednotlivých dodávateľov tovarov a služieb s uvedením ich identifikačného čísla pre DPH.

V AddOn-e AB1A od verzie 9.00.04.470 (8.80.06.470) pribudla nová šablóna **kvdph2016sk\_1**, ktorá sa automaticky nastaví ako súvisiaca šablóna s výkazom DPH pre obdobie po 1.4.2016. Pre obdobie pred 1.4.2016 sa pre KV DPH potiahne doteraz platná šablóna **kvdph2014sk\_1**.

Po nainštalovaní novej verzie je potrebné nastaviť započítavanie jednotlivých daňových skupín do KV DPH pre novú šablónu. Pripravili sme funkcionalitu na prekopírovanie nastavení z pôvodnej šablóny do novej. Nastavenia zostávajú nezmenené. Systém automaticky spočíta výšku odpočítanej dane, ktorá vstupuje do sekcie B.3. Pokiaľ je nižšia ako 3000€, vytvorí jeden sumárny riadok v novej sekcii B.3.1 (ako doteraz). Pokiaľ by suma odpočítanej dane bola rovná alebo vyššia ako 3000€, systém zoskupí účtovania podľa IČ DPH a naplní sekciu B.3.2. Údaj pre IČ DPH sa potiahne buď z dokladu (ak ide o faktúry, zálohy, dobropisy, ...) alebo v prípade manuálnych účtovných zápisov a platieb z políčka určeného v nastaveniach segmentu v záložke KV DPH SK:

| Nastavenia segmentu                           |               |                |            |           |        |  |  |  |
|-----------------------------------------------|---------------|----------------|------------|-----------|--------|--|--|--|
| Výkazy                                        | DPH SK        | KV DPH SK      | DPH CZ     | KH DPH CZ | DPH PL |  |  |  |
| Dátum dokladu do KV pre došlé doklady         |               |                | U_DFX_DZP  |           | •      |  |  |  |
| Dátum dokladu                                 | do KV pre odo | oslané doklady | DocDate    |           | •      |  |  |  |
| Dátum dokladu                                 | do KV pre účt | ovné zápisy    | RefDate    |           | •      |  |  |  |
| Číslo došlej faktúry                          |               |                | FiscDocNum |           | •      |  |  |  |
| Číslo odoslanej faktúry                       |               |                |            |           |        |  |  |  |
| Číslo pôvodnej došlej faktúry (opravné dokl.) |               |                | U_DFX_REF  |           |        |  |  |  |
| Č. pôvodnej odoslanej faktúry (opravné dokl.) |               |                | U_DFX_REF  |           | 1      |  |  |  |
| Číslo dokladu (účtovný zápis)                 |               |                | Ref1       |           | N -    |  |  |  |
| Kód obchodného partnera (účtovný zápis)       |               |                | Ref2       |           |        |  |  |  |
| IČ DPH obchodného partnera (účtovný zápis)    |               |                | Ref3       |           | -      |  |  |  |
| ✓ zlúčiť riadky dokladu v sekcii              |               |                |            |           |        |  |  |  |

Obr.1 Nastavenie poľa pre potiahnutie IČ DPH z účtovných zápisov

Keďže je to údaj z hlavičky účtovného zápisu, tak to znamená, že pokiaľ predpokladáte presiahnutie sumy odpočítanej dane nad 3000€ za účtovné obdobie, mali by ste manuálne účtovania a odoslané platby (pokladňa) vytvárať samostatne pre každého dodávateľa zvlášť.

Ako postupovať po inštalácii verzie 470:

## 1. Prekopírovanie nastavení KV DPH do novej šablóny:

Cez menu Administrácia > Add-ons > AB1A > Nastavenia > Legislatívne výkazy > Nastavenia skupiny DPH > záložka KV DPH SK vyberte pôvodnú šablónu kvdph2014sk\_1. Vpravo dole vyberte pre "Nastavenia kopíruj do šablóny:" novú šablónu kvdph2016sk\_1 a kliknite na *tlačidlo "Kopíruj*". Otázku "Existujúce nastavenia šablóny budú vymazané. Pokračovať?" potvrďte kliknutím na *tlačidlo "Áno*".

| Nas        | tavenie skup                        | iny DPH                           |                  |                                                          |  |  |  |
|------------|-------------------------------------|-----------------------------------|------------------|----------------------------------------------------------|--|--|--|
| Šab<br>Kód | DPH S<br>Ióna Skupiny DPH           | W DPH KV DPH S<br>kvdph2014sk_1 ▼ | К КН ОРН С       | Z                                                        |  |  |  |
| Sek        | Doklady<br>cia<br>idanie / Aktuali: | štandardné opravné                | •                |                                                          |  |  |  |
|            | Kód sk. DPH                         | Sekcia - štandardné d.            | Sekcia - opravné | d.                                                       |  |  |  |
| 1          | E1                                  | A.1                               | C.1              |                                                          |  |  |  |
| 2          | I1                                  | B.2                               | C.2              |                                                          |  |  |  |
| 3          | I1.B3                               | B.3 C.2                           |                  | Systèm.hläsenie                                          |  |  |  |
| 4          | 12                                  | B.1                               | C.2              | Existuiúce pastavenia šablóny budú vomazané. Pokračovať? |  |  |  |
| 5          | I3                                  | B.1                               | C.2              |                                                          |  |  |  |
|            |                                     |                                   | _                |                                                          |  |  |  |
|            |                                     |                                   |                  |                                                          |  |  |  |
|            |                                     |                                   |                  | <b>v</b>                                                 |  |  |  |
| Z          | mazanie Z                           | rušenie                           | [                | Nastavenia kopíruj do šablóny: kvdph2016sk_1 💌 Kopíruj   |  |  |  |

Obr.2 Prekopírovanie nastavení KV DPH z pôvodnej šablóny do novej

## 2. Generovanie výkazu DPH:

Potom už môžete generovať Výkaz DPH aj Kontrolný výkaz DPH obvyklým spôsobom.

| Коп                                                                                                    | itrolný výkaz DPH                                                  |                                                                  |                           |                                    |                                          |               |            |                |    |
|----------------------------------------------------------------------------------------------------|--------------------------------------------------------------------|------------------------------------------------------------------|---------------------------|------------------------------------|------------------------------------------|---------------|------------|----------------|----|
|                                                                                                    |                                                                    | sku                                                              | skupinová DPH Typ šablóny |                                    |                                          |               | :k_1       | ]              |    |
|                                                                                                    | Úvod Sekcia A.1 :                                                  | Sekcia A.2 Sekcia B.1                                            | Sekcia B.2                | Sekcia B.3                         | Sekcia C.1 Sekcia C.2                    | Sekcia D      |            | -              | ?  |
| В. Ú                                                                                                    | B. Údaje z prijatej faktúry o dodaní tovarov a služieb             |                                                                  |                           |                                    |                                          |               |            |                |    |
| B.3.                                                                                                    | .1. Údaje zo všetkých prijatých zje                                | dnodušených faktúr podľa § 74 od                                 | s. 3 písm. a) ai          | ź c) zákona, z ktorých             | príjemca plnenia                         |               |            |                | 7  |
| uplatňuje odpočítanie dane (ak je celková suma odpočítanej dane za príslušné zdaňovacie obdobie menej ako 3 000 eur) |                                                                    |                                                                  |                           |                                    |                                          |               |            |                |    |
|                                                                                                    | 1                                                                  |                                                                  |                           |                                    |                                          |               |            |                | _  |
| # Celková suma základov dane                                                                                         |                                                                    | e Celková s                                                      | Celková suma dane         |                                    | á suma odpočítanej dane                  | Kód<br>opravy | Účt. zápis | Poznámka       |    |
|                                                                                                    | 1                                                                  | 2                                                                |                           | 3                                  |                                          | 4             | UZ         | P              | 1  |
|                                                                                                    |                                                                    |                                                                  |                           |                                    |                                          |               |            |                |    |
|                                                                                                    |                                                                    |                                                                  |                           |                                    |                                          |               |            |                |    |
|                                                                                                    |                                                                    |                                                                  |                           |                                    |                                          |               |            |                | -  |
| upla                                                                                                    | atňuje odpočítanie dane (ak je celk<br>Identifikačné číslo pre daň | cová suma odpočítanej dane za prís<br>Celková suma základov dane | lušné zdaňova<br>Celková  | cie obdobie 3 000 eur<br>suma dane | a viac)<br>Celková suma odpočítanej dane | Kód           | Účt. zápis | Poznámka       |    |
|                                                                                                    | 1                                                                  | 2                                                                | 3                         |                                    | 4                                        | 5             | UZ         | P              | i. |
|                                                                                                    | SK2020123456                                                       | 15 542,000                                                       | )                         | 3 108,4000                         | 3 108,400                                | 0             | ⇒ 5902     | Zlúčený! Prvý. | -  |
|                                                                                                    | SK5647895639                                                       | 1 465,8000                                                       | )                         | 173,1600                           | 170,530                                  | 0             | 📫 5901     | Zlúčený! Prvý. |    |
|                                                                                                    |                                                                    |                                                                  |                           |                                    |                                          |               |            |                |    |
|                                                                                                    |                                                                    |                                                                  |                           |                                    |                                          |               |            |                |    |
|                                                                                                    |                                                                    |                                                                  |                           |                                    |                                          |               |            |                | -  |
|                                                                                                    | Celkom                                                             | 17 007.8                                                         | 0                         | 3 281 56                           | 3 278                                    | 93            |            |                |    |
|                                                                                                    |                                                                    | ,                                                                |                           |                                    |                                          |               |            |                |    |
| Náhľad Zrušenie Zoznam dokladov Overiť IČ DPH Načítanie z XML Uloženie do XML                                        |                                                                    |                                                                  |                           |                                    |                                          |               |            |                |    |

Obr.3 Nová šablóna pre KV DPH

**Poznámka:** Predpokladá sa, že pre **dodatočný** Kontrolný výkaz, generovaný za obdobie pred 1.4.2016, užívateľ vyberie na porovnanie v poli "XML súbor s riadnym KV" súbor s pôvodnou šablónou **kvdph2014sk\_1** platnou do 31.3.2016.

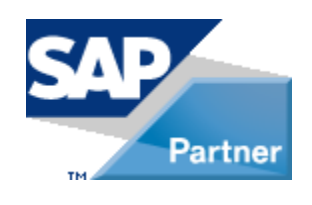